## EXPORTER SES BADGES MOODLE VERS UN SAC À BADGES EXTERNE | BADGR

- Créer un compte sur Badgr
  - Allez sur <u>https://badgr.com/auth/signup</u><sup>1</sup>
  - Connectez-vous soit via le compte d'un réseau social soit avec une adresse mail. Si vous utilisez une adresse mail, indiquez une **adresse mail personnelle** (ne pas utiliser l'adresse mail universitaire car elle n'est valide que durant votre cursus universitaire).

Avec une adresse mail : renseignez l'adresse mail personnelle, puis cliquez sur « Continue »

| S badgr |                                                                                                    | Sign In Create Account |
|---------|----------------------------------------------------------------------------------------------------|------------------------|
|         | Welcome to Badgr (US):   Badgr is a global platform that stores your data in the cart of the world in which it originates.   Looking for a different region?   Already have an account? Sign in.     CREATE ACCOUNT WITH   facebook   icrosoft   linked     Retry our email to create a new account     Enter your email to create a new account     Image: Sign in the stores of the stores of the sto |                        |

<sup>&</sup>lt;sup>1</sup> Nous conseillons la création d'un compte Badgr sur la région US pour assurer le bon fonctionnement de l'export des badges.

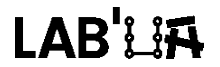

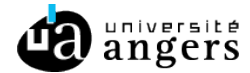

 Un code de vérification est envoyé sur votre adresse mail ; renseignez ce code sur la page puis cliquez sur « Continue »

| < badgr |                                                                                                    | Sign In Create Account |
|---------|----------------------------------------------------------------------------------------------------|------------------------|
|         | Verification Code         A message with a verification tode has been sent to vocal@yopmail.com. Enter the code to continue.         Image: Continue code         Enter your 6-digit numeric code         Resend Code         Cancel       Continue |                        |

• Complétez votre inscription ; validez en cliquant sur « Create account »

| 🛜 badgr                                                                                  | Sign In Create Account |
|------------------------------------------------------------------------------------------|------------------------|
| Complete Signup   Filt nour information below to finish the signup process. First Name * |                        |

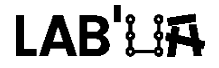

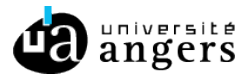

- Lier son sac à badges Badgr à Moodle
  - Sur le « Tableau de bord » de Moodle cliquez sur votre profil en haut à droite puis sur « Préférences »

| MOODLE                                                                          |                          |                                                         |                                           |          |               |              | 😌 - Leb               | beau Luci                               | •                            |
|---------------------------------------------------------------------------------|--------------------------|---------------------------------------------------------|-------------------------------------------|----------|---------------|--------------|-----------------------|-----------------------------------------|------------------------------|
| Mes cours 🛛 🎝 Enseignants                                                       |                          |                                                         |                                           |          |               | M            | odi ∰ To<br>≜Co<br>¢M | ableau de<br>onsulter le<br>lodifier le | ∋ bord<br>e profil<br>profil |
| <ul> <li>Cours consultes recemment</li> <li>Yue d'ensemble des cours</li> </ul> |                          |                                                         | (H)                                       | =        | intion p      |              | ■ N<br>● Pr<br>● C    | lotes<br>référence<br>alendrier         | s                            |
| Tout -                                                                          |                          |                                                         | I≟ Nom * III Carte *                      |          | sa<br>[       | isir le numé | ero e D               | rendre le i<br>éconnexi                 | rõle<br>on                   |
| ★ Master 2 DILALIC : accueil et<br>présentation de                              | ↔ ★ > Espace Enseignants | ••• 🛧 Anatomie : de l'art à la pratique<br>(Anatomy 3D) | ••• Atelier Evaluation par les pairs •••  | <u>4</u> | <b>⊖</b><br>♥ |              |                       | <i>∎</i><br>≑                           | ⊥<br>≌                       |
|                                                                                 |                          |                                                         |                                           |          |               | Recherche    | r un cours            |                                         |                              |
| . Bac à sable - Démonstration Moodle                                            | ••• Rac à sable - 11     | ••• BO - "Décorator les informations issues             | ••• BO - "Matériel et paramétrage des ••• |          | _             | _            | _                     |                                         | _                            |

• Cliquez sur « Réglages du sac à badges »

| MOODLE                                                                                                    |                                                                        |
|----------------------------------------------------------------------------------------------------|------------------------------------------------------------------------|
| Mes cours 🛛 🙀 Enseignants                                                                                                    |                                                                        |
| * » Préférences                                                                                                    |                                                                        |
| Préférences                                                                                                    |                                                                        |
| Compte utilisateur                                                                                                    | Badges                                                                 |
| Modifier le profil<br>Langue préférée<br>Préférences de forum<br>Préférences de l'éditeur<br>Préférences du cours<br>Préférences du calendrier<br>Clefs de sécurité<br>Préférences des messages<br>Préférences de notification | Gérer les badges<br>Préférences des badges<br>Réglages du sac à badges |
|                                                                                                    |                                                                        |

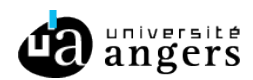

 Renseignez l'adresse mail et le mot de passe de votre compte Badgr et cliquez sur « Se connecter au sac à badges »

| Réglages du sac à badges                                |                                  |
|---------------------------------------------------------|----------------------------------|
| <ul> <li>Connexion sac à badges <sub>0</sub></li> </ul> |                                  |
| URL sac à badges                                        | https://badgr.com                |
| Statut                                                  | Non connecté                     |
| Adresse de courriel 9 📀                                 |                                  |
| Mot de passe                                            | Cliquer pour saisir du texte 🖋 👁 |
|                                                         | Se connecter au sac à badges     |
|                                                         |                                  |

• Vous recevez alors un mail de confirmation : cliquez sur l'url indiquée pour activer la connexion au sac à badges. Vous êtes redirigé vers une page qui vous confirme la connexion au sac à badges.

| Expéditeur : Merci de ne pas répond                                                          | dre à ce courriel (via moodle.univ-angers.fr)                                                                                                    |                                                                                                    |
|----------------------------------------------------------------------------------------------|----------------------------------------------------------------------------------------------------|----------------------------------------------------------------------------------------------------|
| pniour.                                                                                      |                                                                                                    |                                                                                                    |
| a connexion à votre sac à hadres a été                                                       | demandée denuis « Persources Pédagooiques de l'Université                                                                                                    | d'Angeler au moven de votre adresse de coursiel                                                                          |
| e contexion a voire sac a badges a ete-                                                      | annandee depuis « Ressources redagogiques de roniversite                                                                                                    | u Aliges » au moyen de voire adresse de courrei.                                                                         |
| ur commer cette demande et activer la                                                        | connexion a votre sac a badges, veullez aller sur                                                                                                    |                                                                                                    |
| tps://moodle.univ-angers.fr/badges/back                                                      | <pre>cpackemailverify.php?data=AMOXMBxL8ODgiAD</pre>                                                                                                    |                                                                                                    |
| ans la plupart des logiciels de courriel, ce<br>piez ce lien et collez-le dans la barre d'ac | tte adresse devrait apparaître comme un lien de 📈uleur bleu<br>dresse de votre navigateur web.                                                                                                    | e qu'il vous suffit de cliquer. Si cela ne fonctionne pas,                                                               |
| vous avez besoin d'aide, veuillez contact                                                    | er l'administrateur du site,                                                                                                    |                                                                                                    |
| équipe E-pédagogie<br>pedagogie@listes.univ-angers.fr                                        | # > Préférences > Badges > Réglages du sac à badges                                                                                                    |                                                                                                    |
|                                                                                              | Votre adresse de courriel a été vérifiée. Vous êtes désormais co                                                                                                    | nnecté à votre sac à badges.                                                                                             |
|                                                                                              | Réglages du sac à badges                                                                                                    |                                                                                                    |
|                                                                                              | - Connexion sac à badges 👩                                                                                                    |                                                                                                    |
|                                                                                              | URL                                                                                                    | https://badgr.com                                                                                                    |
|                                                                                              | Statut                                                                                                    | Connecté                                                                                                    |
|                                                                                              | Adresse de courriel                                                                                                    | lucieJebeau@univ-angers.fr                                                                                               |
|                                                                                              |                                                                                                    | Déconnecter                                                                                                    |
|                                                                                              | <ul> <li>Réglages d'importation de badges          <ul> <li>Importation de badges</li> <li>Importation de badges</li> </ul> </li> </ul> |                                                                                                    |
|                                                                                              |                                                                                                    | ll n'y a pas de collection publique de badges disponible dans votre sac à badges.                                        |
|                                                                                              |                                                                                                    | Seules les collections publiques sont affichées. Veuillez visiter votre sac à badges pour créer une collection publique. |
|                                                                                              |                                                                                                    | Enregistrer Annuler                                                                                                    |
|                                                                                              |                                                                                                    |                                                                                                    |

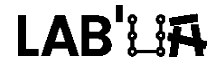

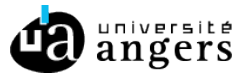

- 3. Importer ses badges dans son sac à badges Badgr
- Sur le « Tableau de bord » de Moodle cliquez sur votre profil en haut à droite puis sur « Préférences »

| MOODLE                             |                                |                                                     |                                      |             |               |              | 🔇 - Leb                 | eau Lucie                                | 9                          |
|------------------------------------|--------------------------------|-----------------------------------------------------|--------------------------------------|-------------|---------------|--------------|-------------------------|------------------------------------------|----------------------------|
| Mes cours 🛱 Enseignants            |                                |                                                     | Ξ                                    | = inseri    | iption p      | Mar clé      | odi 🎂 To<br>🌡 Co<br>O M | ableau de<br>onsulter le<br>odifier le j | ≠bord<br>∋profil<br>profil |
| E Vue d'ensemble des cours         |                                |                                                     | ⊡<br>I≟ Nom マ IIII Carte マ           |             |               |              | © Pr<br>⊜ C<br>& Pr     | éférence:<br>alendrier<br>endre le r     | s                          |
|                                    |                                |                                                     |                                      |             | 5a            | isir le numé | ro 🕞 Di                 | éconnexio                                | n                          |
| Master 2 DILALIC : accueil et      | ••• ★ > Espace Enseignants ••• | ★ Anatomie : de l'art à la pratique<br>(Anatomy 3D) | Atelier Evaluation par les pairs ••• | <u> 1</u> 2 | <b>⊨</b><br>⊽ |              |                         | <b>₽</b><br>∓                            | ⊥<br>**                    |
|                                    |                                |                                                     |                                      |             |               | Recherche    | r un cours              |                                          |                            |
| Rac à sable - Démonstration Moodle | ••• Bac à sable - II •••       | BO - "Décorater les informations issues             | BO - "Matériel et paramétrage des    |             |               |              |                         |                                          |                            |

• Cliquez sur « Gérer les badges »

| MOODLE                                                                                    |                                                                |               |
|-------------------------------------------------------------------------------------------|----------------------------------------------------------------|---------------|
| Mes cours 🛛 🗱 Enseignants                                                                 |                                                                |               |
| 脊 » Préférences                                                                           |                                                                |               |
| Préférences                                                                               |                                                                |               |
| Compte utilisateur                                                                        | Badges                                                         |               |
| Modifier le profil<br>Langue préférée<br>Préférences de forum<br>Préférences de l'éditeur | Gérer les badges<br>Préférences des bad<br>Réglages du sac à b | lges<br>adges |
| Préférences du cours<br>Préférences du calendrier<br>Clefs de sécurité                    |                                                                |               |
| Préférences des messages                                                                  |                                                                |               |

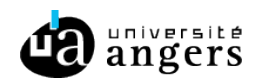

• Cliquez sur le sac présent en dessous du badge que vous souhaitez importer

|                    | Re                                              | chercher par nom |                  |                                                 | Rechercher Effac |
|--------------------|-------------------------------------------------|------------------|------------------|-------------------------------------------------|------------------|
|                    | 2017 - 2018<br>angers<br>Mon premier<br>bodge ! | m                | ua'              | 2017 - 2018<br>angers<br>Mon premier<br>badge ! |                  |
| ≜ ± ⊚              | ≜ ≛ ⊚                                           | 🚔 🕹 💿            | 🚔 🕹 👁            | 🚔 🕹 ø>                                          |                  |
| Organisation       | Mon premier badge<br>8851                       | Badge Moodle     | Badge UA         | mon premier badge<br>8851                       |                  |
| . hadaaa           | dimetros sitos                                  | wah              | Tout télécharger |                                                 |                  |
| sbudges            | a autres sites                                  | web 📀            |                  |                                                 |                  |
| e collection de bo | adge n'a été sélectionnée.                      |                  |                  |                                                 |                  |
|                    |                                                 |                  |                  |                                                 |                  |

Le badge est automatiquement synchronisé avec votre sac à badges externe. Une notification apparait en haut de page :

| ore de badges obten | nus : 5                   | abarabar par pam |                  |                           | Deskowskow |         |
|---------------------|---------------------------|------------------|------------------|---------------------------|------------|---------|
|                     | Re                        | спетспетрагноги  |                  |                           | Rechercher | Effacer |
| <u> </u>            | 2017 - 2018               |                  |                  | 2017 - 2018               |            |         |
|                     | Mon premier<br>badge !    |                  | <u>ua</u>        | Mon premier<br>badge !    |            |         |
| ≜ ± ⊙               | 🚔 🕹 👁                     | 🚔 🚣 👁            | 🚔 🕹 👁            | 🚔 🕹 🍫                     |            |         |
| Organisation        | Mon premier badge<br>8851 | Badge Moodle     | Badge UA         | mon premier badge<br>8851 | 9          |         |
|                     |                           |                  | Tout télécharger |                           |            |         |
| es badges d         | l'autres sites            | web <sub>0</sub> |                  |                           |            |         |
|                     | ao n'a été sélectionnée   |                  |                  |                           |            |         |

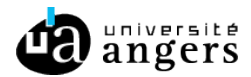

 Attendez quelques minutes et votre badge apparaitra dans le sac à badges Badgr

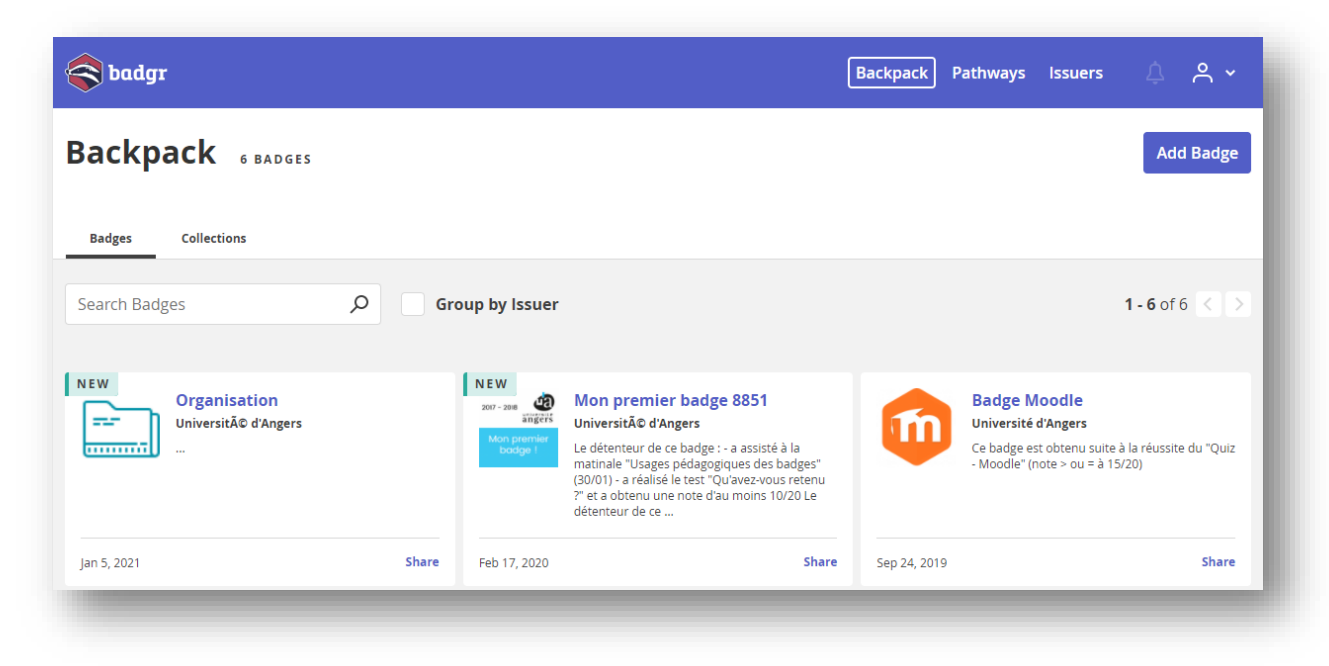

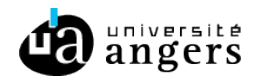

## EXPORTER SES BADGES MOODLE VERS UN SAC À BADGES EXTERNE | BADGR

## **Procédure bis**

 Sur le « Tableau de bord » de Moodle cliquez sur votre profil en haut à droite puis sur « Préférences »

| MOODLE                              |                                |                                          |                                    |        |          |          | <b>* &gt;</b> | 😵 - Leb    | eau Lucie                | <b>@</b> - |
|-------------------------------------|--------------------------------|------------------------------------------|------------------------------------|--------|----------|----------|---------------|------------|--------------------------|------------|
| Mes cours 😋 Enseignants             |                                |                                          |                                    |        |          |          | м             | odi 🙆 To   | ableau de<br>onsulter le | bord       |
| Cours consultés récemment           |                                |                                          |                                    | ۲      | = interi | ption pe | ar clé        | O Mo       | odifier le j<br>otes     | profil     |
| Vue d'ensemble des cours            |                                |                                          |                                    |        |          |          | (6            | Pri        | éférence:<br>alendrier   | 5          |
| ▼ Tout ▼                            |                                |                                          | 🖺 Nom 👻 🎫 Car                      | te -   |          |          | · ···         | 2 A Pri    | endre le r               | ôle        |
|                                     |                                |                                          |                                    | $\geq$ |          | Sai      | sir le numé   | ro 🕞 Dé    | éconnexio                | n          |
| 🖈 Master 2 DILALIC : accueil et     | ••• 🖈 > Espace Enseignants ••• | ★ Anatomie : de l'art à la pratique ···· | Atelier Evaluation par les pairs   |        | 414      |          |               |            |                          | д          |
|                                     |                                | , ,                                      |                                    | _      |          | <b>%</b> | ~             |            | ŧ                        | **         |
|                                     |                                |                                          |                                    | t.     |          |          | Recherche     | r un cours |                          |            |
| Der bereiten Diesenstentien Manufla | m Bas à salais - U m           | PO - "Déenvotes les informations issues  | PO - 3 tatériel et paramétrage des |        |          |          |               |            |                          |            |

• Cliquez sur « Gérer les badges »

| MOODLE                                                  |  |                                            |
|---------------------------------------------------------|--|--------------------------------------------|
| Mes cours 🛛 🛱 Enseignants                               |  |                                            |
| * » Préférences                                         |  |                                            |
| Préférences                                             |  |                                            |
| Compte utilisateur                                      |  | Badges                                     |
| Modifier le profil<br>Langue préférée                   |  | Gérer les badges<br>Préférences des badaes |
| Préférences de forum                                    |  | Réglages du sac à badges                   |
| Préférences de l'éditeur                                |  |                                            |
| Préférences du calendrier                               |  |                                            |
| Clefs de sécurité                                       |  |                                            |
| Préférences des messages<br>Préférences de potification |  |                                            |
| Préférences de notification                             |  |                                            |
|                                                         |  |                                            |

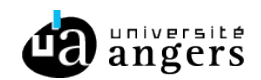

• Cliquez sur la flèche vers le bas sur le badge que vous souhaitez exporter. Enregistrez le badge sur votre ordinateur.

| Mes badges (                          | du site web R                                                        | essources F      | Pédagogiqu             | es de l'Unive                                                                                       | ersité d¥  | Angers <sub>0</sub> |
|---------------------------------------|----------------------------------------------------------------------|------------------|------------------------|----------------------------------------------------------------------------------------------------|------------|---------------------|
| Nombre de badges obte                 | us : 5                                                               |                  |                        |                                                                                                    |            | - 1                 |
| /                                     | Red                                                                  | chercher par nom |                        |                                                                                                    | Rechercher | Effacer             |
| r                                     | 2017 - 2018<br>angres<br>Mon premier<br>badge !<br>Mon premier badge | Eadge Moodle     | Ua'<br>≌±⊙<br>Badge UA | 2017 - 2018<br>angers<br>Mon premier<br>badge !<br>Mon premier<br>badge !<br>Mon premier<br>badge ! |            |                     |
|                                       | 8851                                                                 |                  |                        | 8851                                                                                                |            |                     |
|                                       |                                                                      |                  | Tout télécharger       |                                                                                                    |            |                     |
| Mes badges d'autres sites web 👴       |                                                                      |                  |                        |                                                                                                    |            |                     |
| Aucune collection de bac              | dge n'a été sélectionnée.                                            |                  |                        |                                                                                                    |            |                     |
| Modifier les réglages du sac à badges |                                                                      |                  |                        |                                                                                                    |            |                     |
|                                       |                                                                      |                  |                        |                                                                                                    | -          | _                   |

 Connectez-vous à Badgr (<u>https://info.badgr.com/</u>) Pour cela cliquez sur « Sign in » en haut à droite

| 🛜 badgr                                                                | Success Stories Features and Pric | ing Resources Contact Us | Sign In Create Account |  |  |  |
|------------------------------------------------------------------------|-----------------------------------|--------------------------|------------------------|--|--|--|
| ACHIEVE ANYTHING, RECOGNIZE EVERYTHING<br>-O- The Easiest Wav to Issue |                                   |                          |                        |  |  |  |

• Dans la liste, choisissez « US », pour valider cliquez sur « Save and continue ».

| region whe<br>d. (If you're<br>tes.) | re your Bad<br>not sure, w                                      | gr account i<br>e recommer                                  | s<br>Id selecting                                                                                                    | I                                                                                             |
|--------------------------------------|-----------------------------------------------------------------|-------------------------------------------------------------|----------------------------------------------------------------------------------------------------|-----------------------------------------------------------------------------------------------|
| US                                   |                                                                 |                                                             | AU                                                                                                    |                                                                                               |
| r Region                             |                                                                 |                                                             |                                                                                                    |                                                                                               |
| ates                                 |                                                                 |                                                             | ~                                                                                                    |                                                                                               |
|                                      |                                                                 | Save an                                                     | d Continue                                                                                                    | i                                                                                             |
|                                      |                                                                 |                                                             |                                                                                                    |                                                                                               |
|                                      | region whe<br>d. (If you're<br>tes.)<br>Us<br>r Region<br>tates | region where your Bad<br>d. (If you're not sure, w<br>tes.) | region where your Badgr account is<br>d. (If you're not sure, we recommer<br>tes.)<br>tes.)<br>r Region<br>tates<br>Save an | region where your Badgr account is<br>d. (If you're not sure, we recommend selecting<br>tes.) |

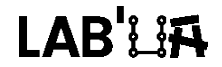

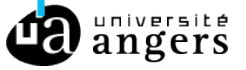

• Entrez vos identifiants et cliquez sur « Sign in » <sup>2</sup>

| Badgr is a global platfo<br>part of the world in wh | rm that stores your data in the<br>ich it originates. |
|-----------------------------------------------------|-------------------------------------------------------|
| Looking for a different                             | region?                                               |
| Don't have an account?                              | Create an account.                                    |
| 510                                                 | IN WITH                                               |
| facebook.                                           | G Google                                              |
| Microsoft                                           | Linked in                                             |
| Twitter                                             | kony*⁄~                                               |
|                                                     | 08                                                    |
| Email *                                             |                                                       |
| lucie.lebeau@univ-ar                                | ngers.fr                                              |
| Enter Password *                                    |                                                       |
| •••••                                               |                                                       |
| Course Document2                                    | Sign In                                               |

١

• Cliquez sur « Backpack » puis sur « Add Badge »

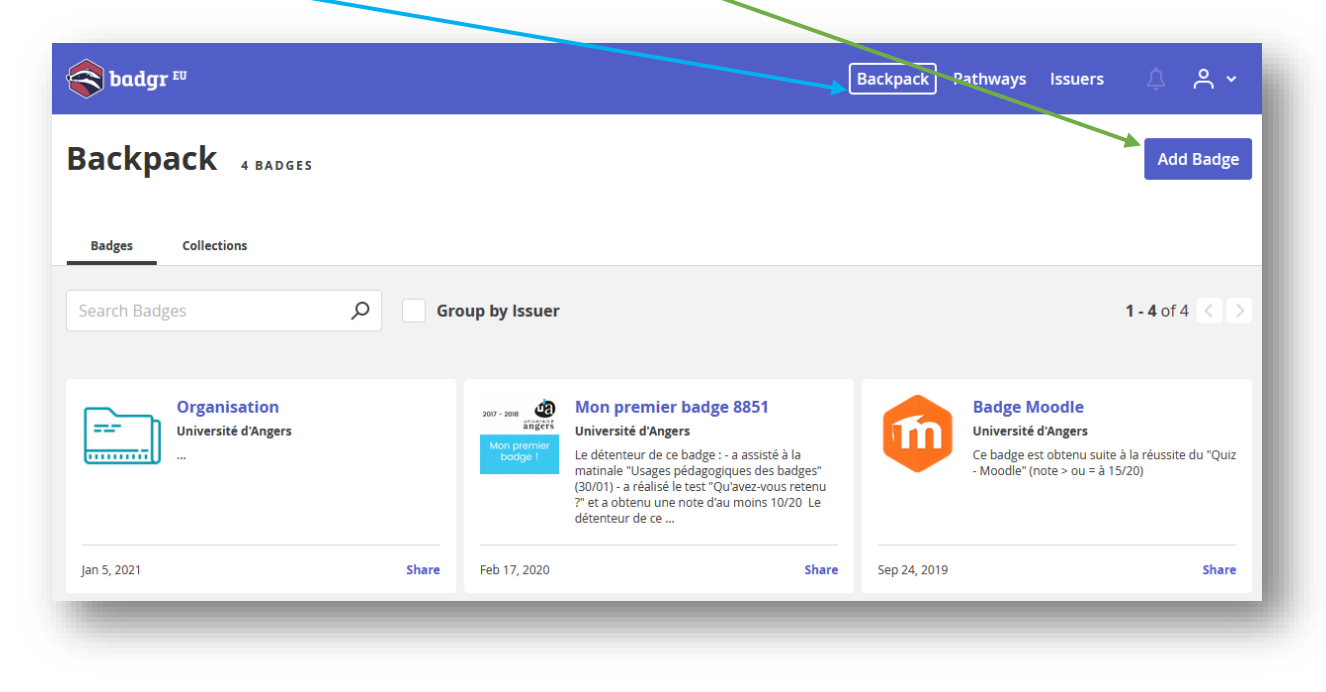

<sup>&</sup>lt;sup>2</sup> Si vous arrivez directement sur cette page, vous pouvez modifier la région en cliquant sur « different region » et en sélectionnant US.

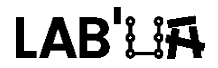

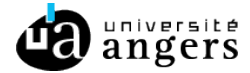

• Glissez-déposez le badge dans l'encadré ou cliquez sur « Select File to Upload » et récupérez le badge sur votre ordinateur. Validez en cliquant sur « Add Badge ».

| Ado     | Add Badge  |                                                 |                                          |         |  |  |
|---------|------------|-------------------------------------------------|------------------------------------------|---------|--|--|
| Add a b | oadge you' | ve already r                                    | received using one of the options be     | low.    |  |  |
|         | Image      | URL                                             | JSON                                     |         |  |  |
|         | 1          | 1017 - 2018<br>angers<br>Mon premier<br>badge ! | Mon_premier_badge_88<br>Upload New Image |         |  |  |
| b       |            |                                                 | Ado                                      | d Badge |  |  |

Le badge et ses métadonnées sont téléchargés sur le sac à badges externe.

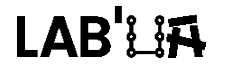

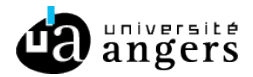